# **VISIONet**

## MANUEL UTILISATEUR

| I. V   | ISIONet                      | 2  |
|--------|------------------------------|----|
| Α.     | A quoi sert VISIONet ?       | 2  |
| В.     | Comment accéder à VISIONet ? | 2  |
| II. La | a page d'accueil             | 3  |
| Α.     | Le bandeau                   | 3  |
| В.     | Le moteur de recherche       | 3  |
| C.     | Les actualités               | 4  |
| D.     | L'espace de connexion        | 4  |
| Ε.     | le pied de page              | 5  |
| a)     | « Contact »                  | 5  |
| b)     | ) « Mentions légales »       | 5  |
| c)     | ) « Liens utiles »           | 5  |
| F.     | Le menu principal            | 5  |
| III.   | Données et chiffres          | 6  |
| IV.    | Séries chronologiques        | 9  |
| V. D   | onnées interactives          | 9  |
| Α.     | Création d'un tableau        | 9  |
| В.     | Création d'une carte1        | 10 |
| VI.    | Sources et méthodes          | 12 |
| VII.   | Glossaire                    | 12 |
|        |                              |    |

# I. VISIONet

#### A. A quoi sert VISIONet ?

« DEVELOPPER ET PROMOUVOIR L'OFFRE D'ANALYSE ECONOMIQUE ET D'EXPERTISE DE L'ETABLISSEMENT », tel est le premier objectif inscrit dans le contrat d'objectif et de performance de FranceAgriMer.

À cet effet, et en conformité avec la politique d'ouverture des données voulue par les pouvoirs publics, FranceAgriMer a développé un outil de consultation et de téléchargement de données chiffrées issues de sa base de données économiques.

#### B. Comment accéder à VISIONet ?

La page d'accueil de VISIONet est accessible depuis le site « <u>www://franceagrimer.fr</u> » soit en cliquant sur le lien « VISIONet (Données en ligne) » de la rubrique « En un clic », soit en cliquant sur le lien « VISIONet (Données en ligne) » dans les rubriques « Informations économiques » des onglets filière.

Dans certains autres items des rubriques « Informations économiques » des onglets filière, des liens spécifiques permettent d'accéder directement à des listes de documents sans passer par la page d'accueil.

Il est par ailleurs possible d'accéder à la page d'accueil de VISIONet en tapant l'adresse « <u>https://visionet.franceagrimer.fr</u> » dans la barre d'adresse d'un navigateur internet.

# II. La page d'accueil

La page d'accueil de VISIONet comporte plusieurs zones.

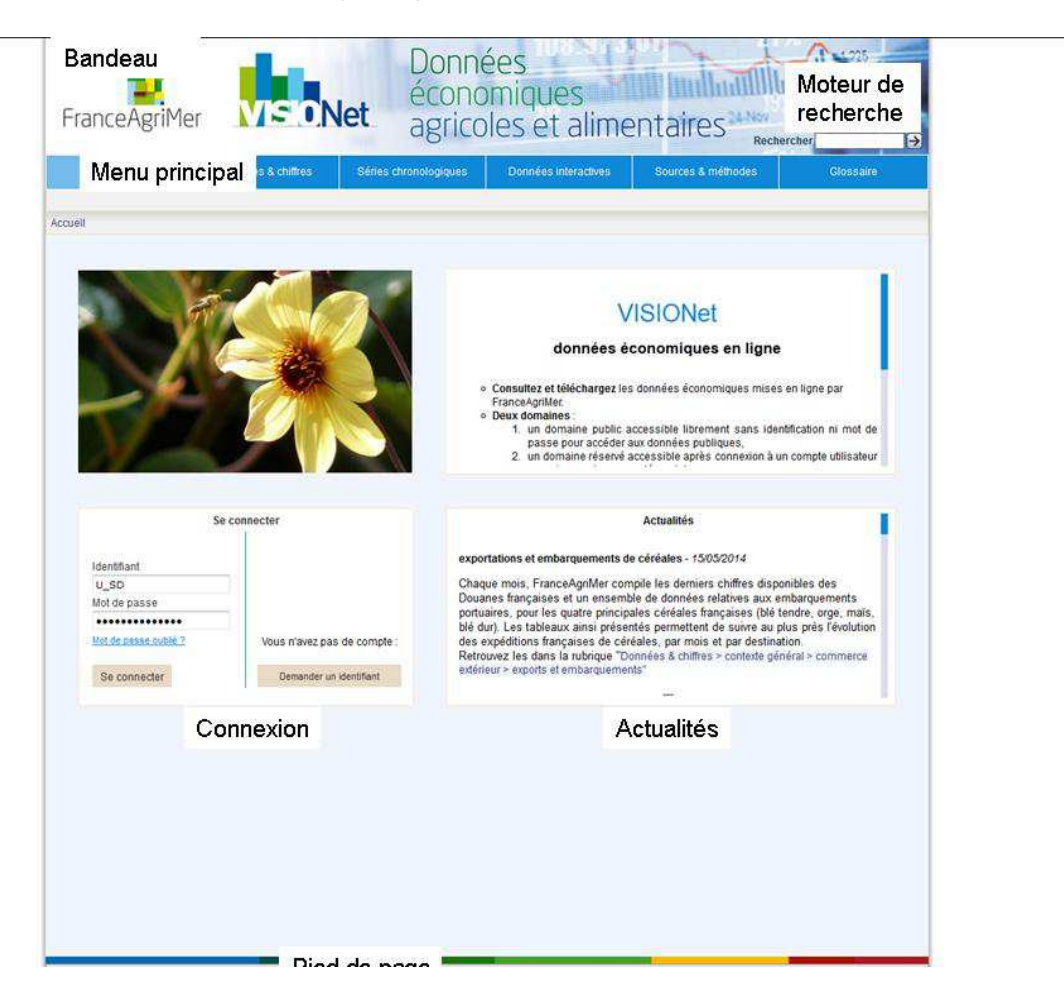

La majeure partie des données de VISIONet sont publiques et accessibles sans compte ni identification. Ce sont elles qui s'affichent par défaut. Néanmoins certaines données ou fonctionnalités nécessitent de posséder un compte et de s'identifier pour être accessibles. Après identification, les éléments de menu ou les données supplémentaires accessibles s'afficheront automatiquement.

#### A. Le bandeau

Le bandeau est apparent sur toutes les pages de VISIONet. Dans le bas de ce bandeau, se trouve le menu principal de VISIONet. À droite au dessus de ce menu, se trouve le moteur de recherche.

## B. Le moteur de recherche

Pour faire une recherche, positionner le curseur de la souris dans la zone de saisie, puis taper le ou les mots-clés à utiliser pour la recherche, puis cliquer sur le bouton  $\mathcal{P}$ .

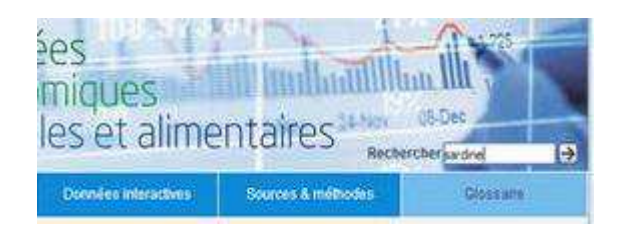

À l'issue de la recherche, la liste des documents trouvés s'affiche.

| FranceAgriMer                                                                                                    | Le mode plein écran a été activé.                                                                                                    | Quitter le mode plein éd                                                     | ran (F11)                                | 08-Dec                                                                       |
|----------------------------------------------------------------------------------------------------|----------------------------------------------------------------------------------------------------|------------------------------------------------------------------------------|------------------------------------------|------------------------------------------------------------------------------|
| Accueil Données 8                                                                                                    | k chiffres Séries chronologiques                                                                                                    | Données interactives                                                         | Sources & méthodes                       | Glossaire                                                                    |
| cueil                                                                                                    |                                                                                                    |                                                                              |                                          |                                                                              |
|                                                                                                    | sardine                                                                                                    |                                                                              | Q                                        |                                                                              |
|                                                                                                    | Menus 🗹                                                                                                    | Documents 🗹                                                                  |                                          |                                                                              |
|                                                                                                    | Plus de documents sont                                                                                                    | accessibles en connexion.                                                    |                                          |                                                                              |
| Titre : serie hebdomadaire espece : SAR<br>A14)<br>Publié le : 28/05/2014 10:42:50<br>Description : chiffres sur les ventes en ha<br>Mots clés : RIC.MER.PECHE,CRIEE,HEB<br>Menu : Séries chronologiques - productio | DINE COMMUNE (PIL) (SCR-MER-ESPECE<br>Ille à marée - année 2014<br>DOMADAIRE <mark>SARDINE</mark> COMMUNE (PIL)<br>ns animales - produits de la mer - ventes e | S_hebdo_depuis_1994 _ <mark>SARD</mark><br>n halle à marée - séries hebdom   | NE COMMUNE (PIL)-<br>adaires par espèces | Ouvrir<br>Format : xis<br>Poids du fichier : 1,95 Mo<br><u>Aller au menu</u> |
| Titre : serie mensuelle espece : SARDIN<br>Publié le : 28/05/2014 10:52:05<br>Description : chiffres sur les ventes en ha<br>Mots dés : RIC, MER, PECHE, CRIEE, MEN<br>Menu : Séries chronologiques - productio      | E COMMUNE (PIL) (SCR-MER-ESPECES_r<br>ille à marée - année 2014<br>ISUEL <mark>SARDINE</mark> COMMUNE (PIL)<br>ins animales - produits de la mer - ventes e    | nensuel_depuis_1994 _ <mark>SARDin</mark><br>n halle à marée - séries mensue | E COMMUNE (PIL)-A14)<br>Iles par espèces | Ouvrir<br>Format : xis<br>Poids du fichier : 629 Ko<br>Aller au menu         |
|                                                                                                    |                                                                                                    |                                                                              |                                          |                                                                              |
|                                                                                                    |                                                                                                    |                                                                              |                                          |                                                                              |
|                                                                                                    |                                                                                                    |                                                                              |                                          |                                                                              |
|                                                                                                    |                                                                                                    |                                                                              |                                          |                                                                              |
|                                                                                                    |                                                                                                    |                                                                              |                                          |                                                                              |
|                                                                                                    |                                                                                                    |                                                                              |                                          |                                                                              |
|                                                                                                    |                                                                                                    |                                                                              |                                          |                                                                              |
|                                                                                                    |                                                                                                    |                                                                              |                                          |                                                                              |

## C. Les actualités

Dans ce bloc, sont indiqués les évènements qui marquent la vie de VISIONet.

## D. L'espace de connexion

Ce bloc permet de demander un identifiant et un mot de passe pour créer un compte VISIONet, et/ou de se connecter à son compte avec ces paramètres.

Pour obtenir un compte, cliquer sur le bouton « Demander un identifiant », puis remplir les champs du formulaire. Un accusé de réception de votre de demande vous sera envoyé par courrier électronique. Vous recevrez par courrier électronique votre identifiant et votre mot de passe dès que votre demande aura été traitée.

Pour se connecter à son compte, saisir son identifiant et son mot de passe. Une fois que la connexion est réalisée, un message « Bonjour... » est affiché dans l'espace de connexion.

En cas d'oubli du mot de passe, saisir son identifiant puis cliquer sur le lien « Mot de passe oublié ? ». Renseigner ensuite l'adresse électronique sur laquelle vous voulez que votre mot de passe vous soit envoyé. Un message vous informant de l'envoi s'affiche.

Vous pouvez, une fois connecté, modifier votre mot de passe en cliquant sur le lien « Modifier mon mot de passe ». Le formulaire de modification s'affiche alors.

|           | Changement de mot de passe |  |
|-----------|----------------------------|--|
|           | Mot de passe actuel:       |  |
|           | Nouveau mot de passe:      |  |
| Confirmat | tion nouveau mot de passe: |  |

Saisir le mot de passe actuel, puis le nouveau mot de passe. Confirmer par une deuxième saisie le nouveau mot de passe. Cliquer sur le bouton « Valider » pour effectuer le changement. Un message de confirmation de la prise en compte du changement s'affiche. Cliquer alors sur « Continuer » pour revenir à la page d'accueil.

#### E. le pied de page

Dans cette zone se trouvent trois liens :

- a) « **Contact** » qui permet d'envoyer un message électronique aux administrateurs de VISIONet
- b) **« Mentions légales »** qui permet de consulter les conditions d'utilisation du site et des données qui s'y trouvent
- c) « Liens utiles » qui permet de se connecter à d'autres sites administratifs.

#### F. Le menu principal

Le menu principal de VISIONet est composé de six items, matérialisés par des pavés bleus.

Lors de l'ouverture du site, c'est le pavé « Accueil » qui est actif. Ceci est matérialisé par une couleur plus claire.

Pour activer les autres pavés, il suffit de les survoler avec la souris. Au survol, le pavé change de couleur (bleu plus clair) et le menu de niveau 2 s'affiche sur la ligne en dessous des pavés. Une encoche dans le côté inférieur du pavé indique à quel pavé se rattache le menu de niveau 2.

Pour continuer la navigation, il suffit de cliquer sur l'item désiré du menu 2.

La ligne immédiatement en dessous du menu 2 contient le fil d'Ariane qui est toujours visible.

# III.Données et chiffres

Cet élément permet d'accéder à des données organisées sous forme de tableaux dont la structure a été définie par FranceAgriMer.

Au survol avec la souris de ce pavé, le menu de niveau 2 s'affiche. Il contient les items suivants :

- Contexte général : cet item regroupe les thèmes contenant des données qui ne se rattachent pas à une filière agricole. On y trouve par exemple les données sur le commerce extérieur car elles présentent des importations ou exportations de certains produits non agricoles.
- 2. Productions végétales : cet item regroupe les données relatives aux cultures, rattachées à une filière.

N.B. : le vin est considéré comme une production végétale.

- 3. Productions animales : cet item regroupe les données relatives à l'élevage, rattachées à une filière.
  - N.B. : le lait est considéré comme une production animale.
- 4. Produits végétaux transformés : cet item regroupe les données relatives aux produits issus de la transformation industrielle des productions végétales.
- 5. Produits animaux transformés : cet item regroupe les données relatives aux produits issus de la transformation industrielle des productions animales.
- 6. Multifilières : cet item regroupe les données qui intéressent plusieurs filières, comme par exemple les surfaces déclarées à l'ASP dans le cadre de la PAC.

Pour débuter la navigation, cliquer sur l'item correspondant aux données recherchées. Une nouvelle fenêtre s'affiche avec le menu de niveau 3 sur sa gauche.

| FranceAgriMe                       |                               | Net agrico            | ées<br>omiques<br>oles et alime  | ntaires Rech       | 08-Dec<br>ercher →               |
|------------------------------------|-------------------------------|-----------------------|----------------------------------|--------------------|----------------------------------|
| Accueil                            | Données & chiffres            | Séries chronologiques | Données interactives             | Sources & méthodes | Glossaire                        |
|                                    |                               | pro                   | ductions végétales   multi-filié | bres               |                                  |
| Donnees & chines * producin        | ons animales > lait et produi | its faillers          |                                  |                    |                                  |
| lait et produits laitiers          | *                             |                       |                                  |                    |                                  |
| produits de la mer                 |                               |                       |                                  |                    |                                  |
| viandes hanches                    |                               |                       |                                  |                    |                                  |
| Handoo Stanfolles                  |                               |                       |                                  |                    |                                  |
|                                    |                               |                       |                                  |                    |                                  |
|                                    |                               |                       |                                  |                    |                                  |
|                                    |                               |                       |                                  |                    |                                  |
|                                    |                               |                       |                                  |                    |                                  |
|                                    |                               |                       |                                  |                    |                                  |
|                                    |                               |                       |                                  |                    |                                  |
|                                    |                               |                       |                                  |                    |                                  |
|                                    |                               |                       |                                  |                    |                                  |
|                                    |                               |                       |                                  |                    |                                  |
|                                    |                               |                       |                                  |                    |                                  |
|                                    |                               |                       |                                  |                    |                                  |
|                                    |                               |                       |                                  |                    |                                  |
|                                    |                               |                       |                                  |                    |                                  |
|                                    |                               |                       |                                  |                    |                                  |
|                                    |                               |                       |                                  |                    |                                  |
|                                    |                               |                       |                                  |                    |                                  |
|                                    |                               |                       |                                  |                    |                                  |
|                                    |                               |                       |                                  |                    |                                  |
|                                    |                               |                       |                                  |                    |                                  |
|                                    |                               |                       |                                  |                    |                                  |
| Contacts   Mentions légales   Lien | s utiles                      |                       |                                  | Fran               | ceAgriMer - tous droits réservés |

Continuer la navigation en cliquant sur l'item du niveau 3 correspondant aux données recherchées. L'item se « déplie » et le menu de niveau 4 s'affiche.

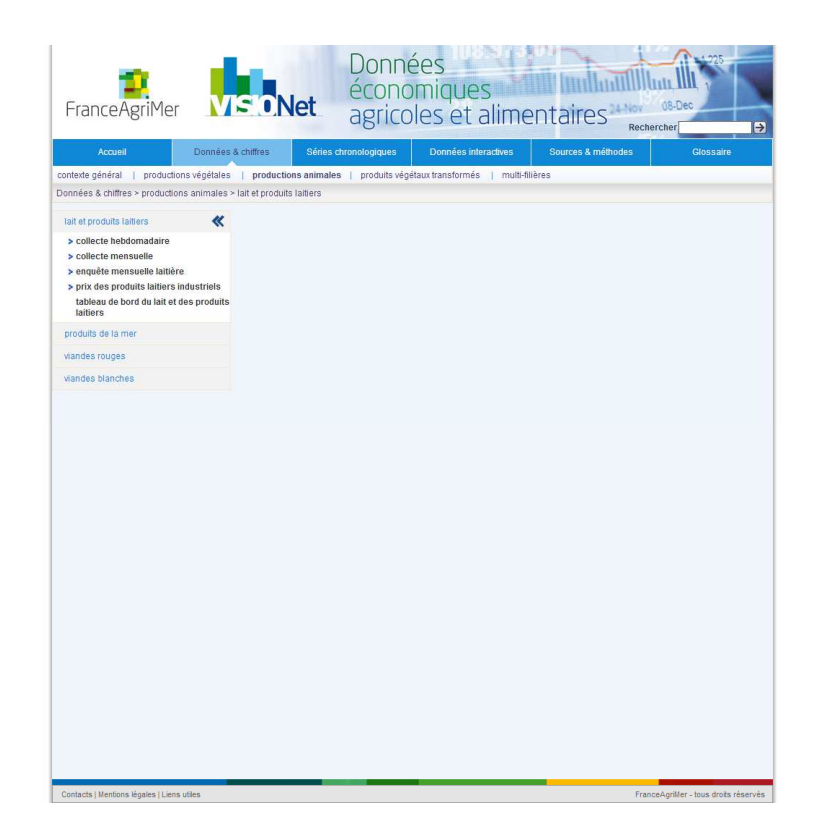

Les items précédés par le signe « > » possèdent un menu de niveau 5 qui s'affiche en cliquant sur l'item. Les autres items ne contiennent pas de sous-menu de niveau 5. Cliquer sur un item de niveau 4 ou 5 non précédé du signe « > » pour afficher la liste des documents disponibles.

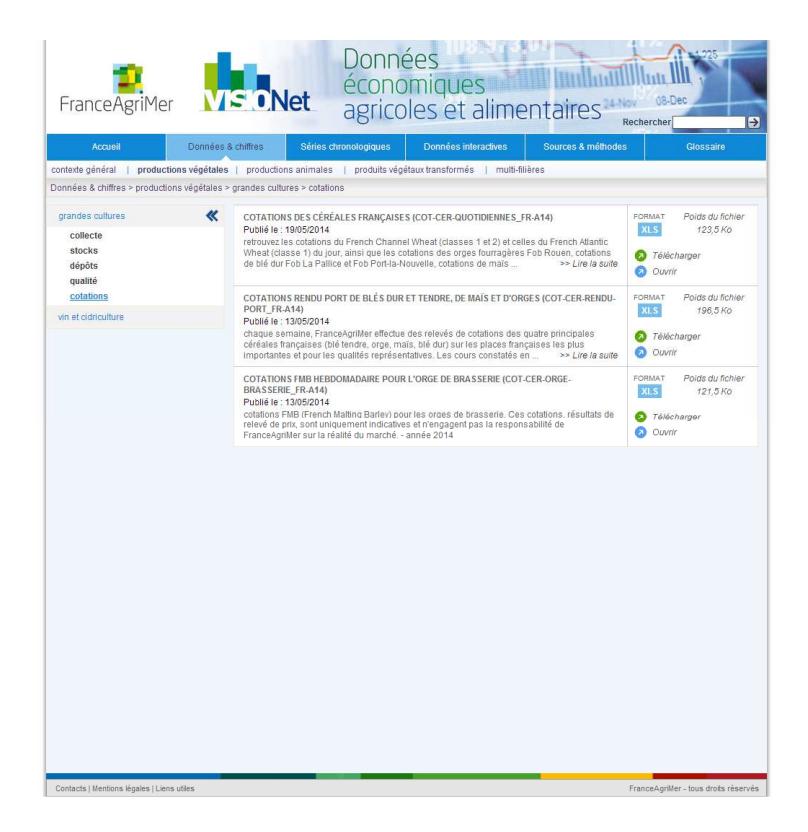

Chaque élément de la liste contient les informations suivantes :

|                     | Titre                                                                                                    | Nom du fichier                                                                                                    | Format<br>du<br>fichier | Taille<br>du<br>fichier   |
|---------------------|----------------------------------------------------------------------------------------------------|----------------------------------------------------------------------------------------------------|-------------------------|---------------------------|
| Date de publication | COTATIONS DES CEREALES FRAM<br>Publié la 1905/2014<br>retouvec las catalions du French C<br>Wheat (dasse 1) du jour anni-qué<br>de bié dur Pob La Pallice et Pob Po | CAUSE'S (COT CER QUOTIDERME'S_FR:A14)<br>Namel Wheat (classes 1 vf 2) ef celles du French Adantic<br>Les colations des orges fourragères Fob Rouen, colations<br>de articuler, colations de mais | Ne Oswar                | Télécharger<br>le fichier |
|                     | Descript                                                                                                    | tion                                                                                                    | Afficher<br>le fichie   | r                         |

- 1. Titre : indique le titre du document.
- 2. Nom du fichier : indique le nom du fichier, entre parenthèses immédiatement après le titre.
- 3. Description : décrit les données contenues dans le document ; lorsque la description dépasse 3 lignes, un lien « Lire la suite » permet d'afficher l'intégralité de la description.
- 4. Format du fichier : indique le format informatique du fichier contenant les données.
- 5. Taille du fichier : indique la taille du fichier.
- 6. Bouton « Télécharger » : permet de télécharger le fichier.
- 7. Bouton « Ouvrir » : permet d'afficher le fichier dans le navigateur.

Pour télécharger le fichier sans le consulter, cliquer sur « Télécharger ».

Pour consulter le fichier sans le télécharger, cliquer sur « Ouvrir ». Le fichier s'affiche alors à l'emplacement de la liste de documents.

| FranceAgriMer                                   | VISIO               | Net Donne<br>éconc<br>agrico                                                                   | ées<br>miques<br>les et alir                                   | nentaire                                      | S <sup>24</sup> Nov 08-Dec<br>Rechercher | 1.225          |
|-------------------------------------------------|---------------------|------------------------------------------------------------------------------------------------|----------------------------------------------------------------|-----------------------------------------------|------------------------------------------|----------------|
| Accueil                                         | Données & chiffres  | Séries chronologiques                                                                          | Données interactive                                            |                                               | éthodes                                  |                |
| contexte général   productio                    | onsvégétales   prod | uctions animales   produits vége                                                               | itaux transformés   m                                          | ulti-filières                                 |                                          |                |
| Donnees & chines > producio                     | Affic               | her la liste des documents                                                                     |                                                                |                                               |                                          |                |
| grandes cultures<br>collecte                    | *                   | Tél                                                                                            | écharger : <u>COT-CER-QU</u>                                   | OTIDIENNES FR-A14.x                           | 15                                       |                |
| stocks<br>dépôts<br>qualité<br><u>cotations</u> |                     | FranceAgriMer                                                                                  |                                                                |                                               |                                          | Î              |
| vin et clancuiture                              |                     | Cotations                                                                                      | les céréales f                                                 | rancaises/Fr                                  | ench grain p                             | rices          |
|                                                 |                     |                                                                                                |                                                                | · · · · <b>·</b> · · · · · · · · · ·          |                                          |                |
|                                                 |                     | Céré'Obs, l'enquête de Frances<br>vendredi après-midi. Cliquez s                               | lgriMer sur l'état des<br>ur le lien ci-dessous p              | cultures céréalières,<br>our accéder aux info | est en ligne et sera m<br>rmations:      | ise à jour chc |
|                                                 |                     | Céré'Obs, FranceAgriMer's rei<br>Friday afternoon.Click on the<br>https://cereobs.franceagrime | riew on the conditions<br>ink below:<br>r.fr/Pages/default.asj | of the grain crops, is                        | on line and will be t                    | updated every  |
|                                                 | 4                   | <mark>19 mai 2014</mark><br>15:06                                                              | Heure Française                                                | Cours du :<br>16/5/14                         | Cours du :<br>19/5/14                    | Variatic -     |
|                                                 |                     |                                                                                                |                                                                |                                               |                                          |                |

Cliquer sur le signe « << » dans le coin supérieur droit du menu pour le « replier » et permettre l'affichage du fichier sur toute la largeur de la fenêtre. Cliquer sur le signe « >> » pour réafficher le menu.

Le lien situé au dessus de la zone d'affichage du document permet de télécharger le fichier sans retourner à la liste des documents.

Le retour à la liste des documents se fait en cliquant sur le bouton « afficher la liste des documents » situé en dessous du fil d'Ariane.

# IV. Séries chronologiques

La navigation et l'arborescence des menus de « Séries chronologiques » est identique à celle de « Données et chiffres ». Seule la structure des fichiers est différente.

« Séries chronologiques » permet de consulter ou de télécharger des fichiers EXCEL dans lesquels la (ou les) première(s) colonne(s) contient (contiennent) des dates, avec une ligne par date. Les lignes sont triées par ordre décroissant de date.

# V. Données interactives

La navigation et l'arborescence des menus de « Données interactives » est identique à celle de « Données et chiffres ».

En fin d'arborescence, ce n'est pas une liste de documents qui s'affiche, mais un formulaire contenant des filtres que l'utilisateur doit paramétrer pour construire un document qui correspond à sa demande précise.

#### A. Création d'un tableau

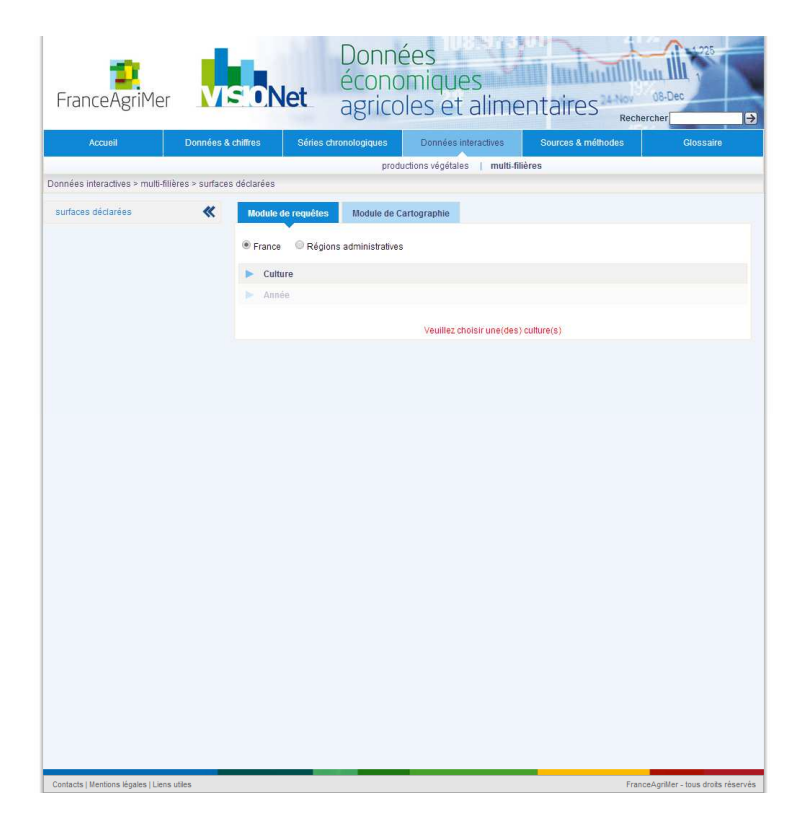

Les filtres écrits en noir sont actifs et peuvent être immédiatement paramétrés. Les filtres écrits en gris sont inactifs et sont activés par le paramétrage des filtres actifs.

Les filtres du type « France Régions administratives » sont paramétrés en cliquant sur le « Situé devant le libellé de la valeur du filtre désirée. Les filtres du type « Culture » sont paramétrés en cliquant sur l'intitulé du filtre pour afficher la liste des valeurs de filtrage possibles.

|                             | Données & ch         | iffres Séries     | chronologiques                    | Données interactives         | Sources & méthodes    |   |
|-----------------------------|----------------------|-------------------|-----------------------------------|------------------------------|-----------------------|---|
|                             |                      |                   | produ                             | ictions végétales   multi-fi | lières                | 0 |
| \$es interactives > multi-1 | illères > surfaces d | éclarées          |                                   |                              |                       |   |
| aces déclarées              | «                    | Module de requête | s Module de C                     | artographie                  |                       |   |
|                             |                      | 🖲 France 🛛 🗐 Rég  | ions administratives              |                              |                       |   |
|                             |                      | V Culture         |                                   |                              |                       |   |
|                             |                      | Agru              | Cultures disponi<br>ne transformé | bles                         | Cultures sélectionnée | s |
|                             |                      | Ail<br>Alpist     | ie<br>Ide                         | 100 X                        |                       |   |
|                             |                      | Anan              | 85                                | ▼                            |                       | w |
|                             |                      | Année             |                                   |                              |                       |   |
|                             |                      |                   |                                   |                              |                       |   |
|                             |                      |                   |                                   | Veuillez choisir une(des     | ) culture(s)          |   |
|                             |                      |                   |                                   |                              |                       |   |
|                             |                      |                   |                                   |                              |                       |   |
|                             |                      |                   |                                   |                              |                       |   |
|                             |                      |                   |                                   |                              |                       |   |
|                             |                      |                   |                                   |                              |                       |   |
|                             |                      |                   |                                   |                              |                       |   |
|                             |                      |                   |                                   |                              |                       |   |
|                             |                      |                   |                                   |                              |                       |   |
|                             |                      |                   |                                   |                              |                       |   |

Pour sélectionner une valeur de filtre, cliquer sur cette valeur, puis cliquer sur le bouton « > ». La valeur passe alors de case des valeurs disponibles dans celle des valeurs sélectionnées. Il est possible de sélectionner plusieurs valeurs non consécutives dans la liste en faisant « Ctrl-clic » sur chacune des valeurs avant de cliquer sur le bouton « > ». Il est possible de sélectionner plusieurs valeurs consécutives dans la liste en faisant « Maj-clic » sur la première et la dernière de ces valeurs avant de cliquer sur le bouton « > ». En cas d'erreur, il est possible de désélectionner une ou plusieurs valeurs à l'aide du bouton

« < ».</p>
Los houtons « >> » ou « << » permettent de sélectionnel une ou plusieurs valeurs à raide du bouton</p>

Les boutons « >> » ou « << » permettent de sélectionner ou de désélectionner la totalité des valeurs d'un seul coup de clic.

Lorsque la sélection d'une ou plusieurs valeurs est obligatoire pour un filtre, un message du type « Veuillez choisir une (des) culture(s) » s'affiche en rouge en bas de la liste des filtres. Si aucun message ne s'affiche, l'absence de sélection de valeurs de filtrage est possible. Dans ce cas, seul le total général s'affichera dans le document.

Lorsque l'ensemble des filtres est paramétré, cliquer sur le bouton tableau. Ceci déclenchera le calcul du tableau, puis son affichage. En fonction des sélections effectuées et du volume de données concerné, le temps d'attente peut atteindre plusieurs dizaines de secondes.

Il est possible de télécharger le tableau au format « xls » en cliquant sur le bouton

Il est possible de télécharger le tableau au format « pdf » en cliquant sur le bouton <sup>20</sup>. N.B. : Selon la taille et la complexité du tableau, l'exportation au format « pdf » peut poser des problèmes de mise en page. Il est conseillé de privilégier l'exportation au format « xls ».

## B. Création d'une carte

De la même façon qu'on peut faire ses propres tableaux, il est possible avec les données du commerce extérieur de faire ses propres cartes.

Paramétrer les filtres de manière identique à la création de tableaux. Lorsque tous les filtres sont paramétrés, la carte devient active.

| commerce extérieur | Module de requêtes Module de cartographie                                            |
|--------------------|--------------------------------------------------------------------------------------|
|                    | Chapitres (SH2) : 10 - Céréales                                                      |
|                    | Produits & regroupements : Céréales                                                  |
|                    | Regroupements disponibles Regroupement sélectionné Selance économique des produits ( |
|                    | Masquer les fitres<br>Par mois Par année                                             |
|                    | Période<br>2014 Est                                                                  |
|                    | Correct Boos                                                                         |
|                    |                                                                                      |
|                    |                                                                                      |

En cliquant sur un des pays foncés, on obtient une carte des importations.

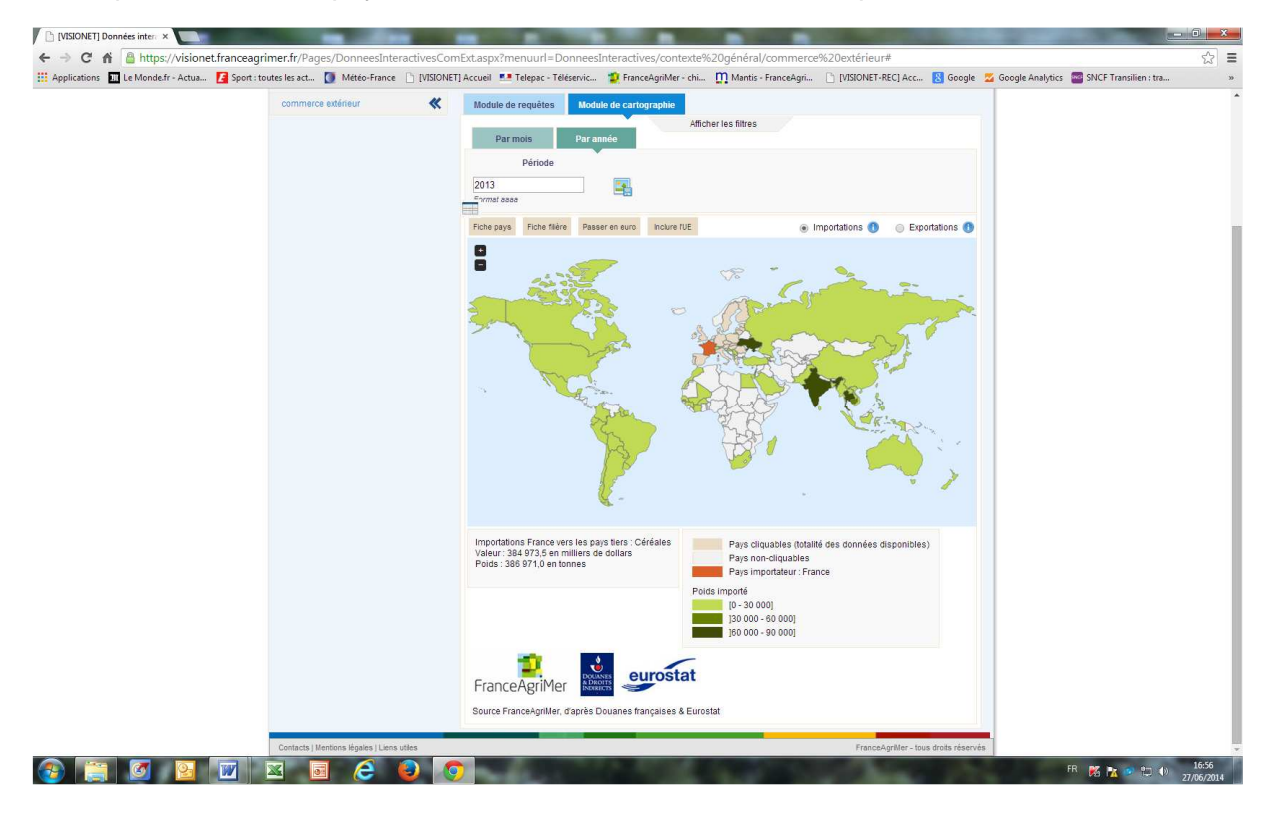

Pour passer aux exportations, cliquer une deuxième fois sur le pays ou cocher « exportations ».

Au survol avec la souris d'un pays, une infobulle indique les chiffres correspondant à ce pays.

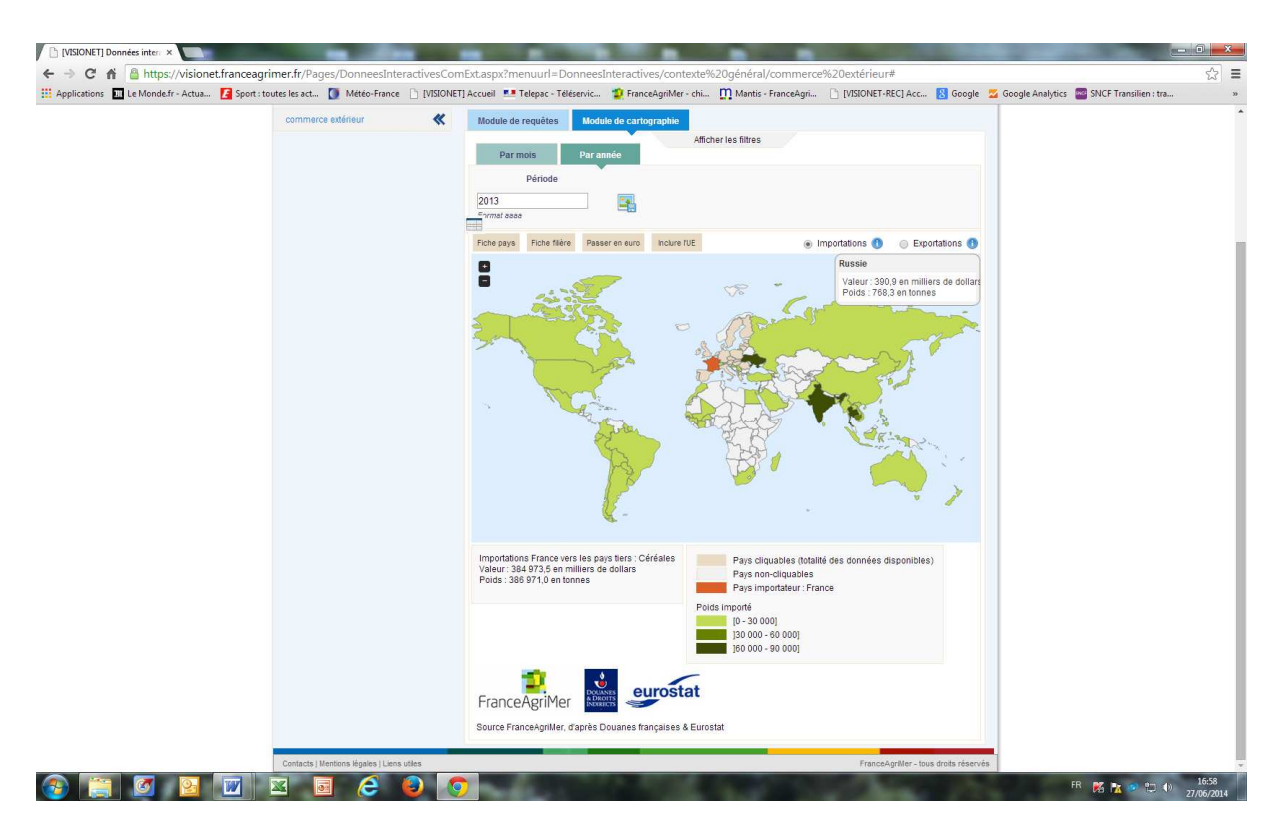

Le bouton « Exclure l'UE » permet de redessiner la carte sans tenir compte des pays appartenant à l'Union européenne. Les valeurs des bornes sont alors recalculées, permettant d'obtenir une carte qui montre la hiérarchie des Pays tiers. Un bouton « inclure l'UE » permet de revenir à la première carte.

Les boutons « + » et « - » dans le coin supérieurgauche de la carte permettent de zoomer.

# VI. Sources et méthodes

La navigation et l'arborescence des menus de « Sources et méthodes » sont identiques à celles de « Données et chiffres ».

« Sources et méthodes » permet d'accéder à des documents qui explicitent la nature des données présentées dans VISIONet et les méthodologies mises en œuvre pour leur obtention.

## **VII.** Glossaire

Le menu « Glossaire » ne possède pas de sous-menu. Pour ouvrir le glossaire, cliquer sur « Glossaire ».

Le glossaire s'affiche alors. Il contient les définitions de termes utilisés dans les documents de VISIONet.

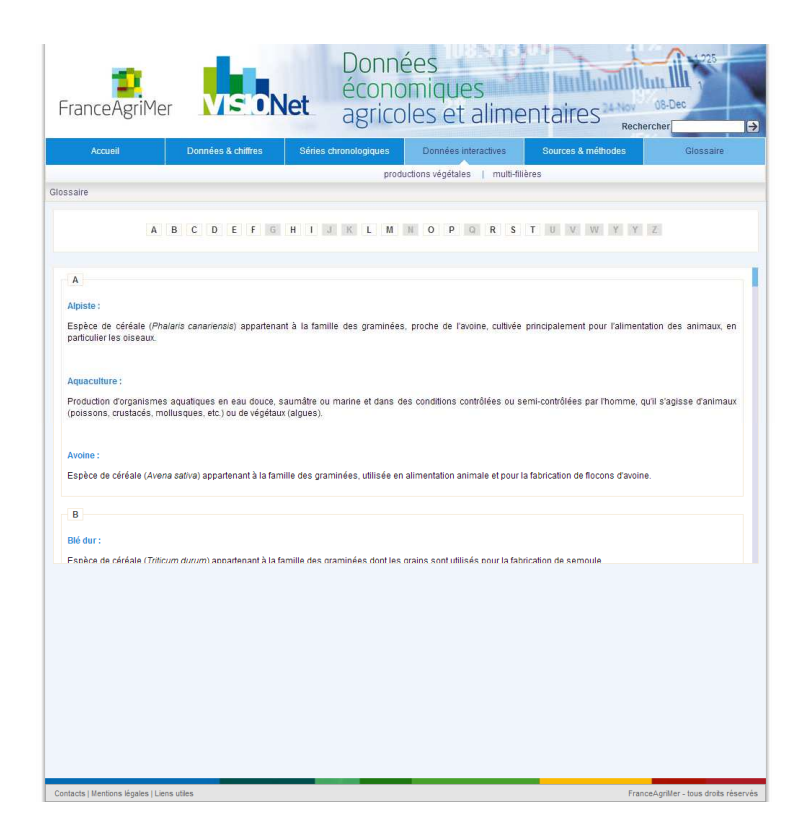

Pour rechercher une définition, cliquer sur la lettre correspondant à la première lettre du terme. La liste des termes commençant par cette lettre s'affiche alors. Elle est triée par ordre alphabétique. Faire défiler la liste à l'aide de l'ascenseur bleu sur la droite de la liste jusqu'au terme recherché.